## How to access "4csuuseonly" wireless on Mac OS X

If your computer is running Mac OS X Snow Leopard (version 10.6.x) use the section of this Guide titled **Configuring Wi-Fi in Mac OS X Snow Leopard**. If your computer is running Mac OS X Lion or above (version 10.7+) use the section of this guide titled **Configuring Wi-Fi in Mac OS X**.

### Configuring Wi-Fi in Mac OS X Snow Leopard:

1. Open the **System Preferences** application through the **Apple** menu in the upper left hand corner of the screen in the menu bar and select **System Preferences** from the drop down menu.

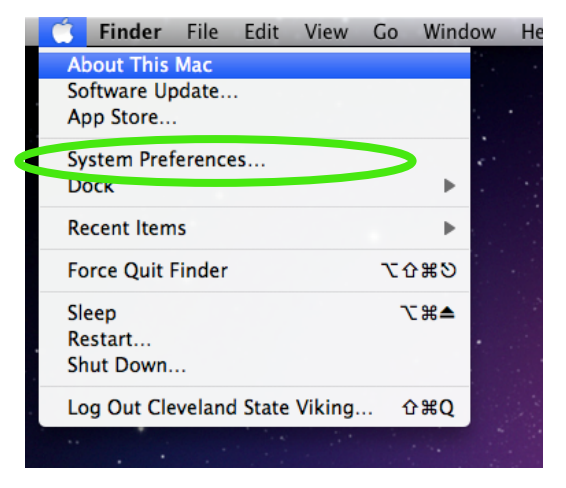

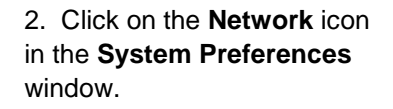

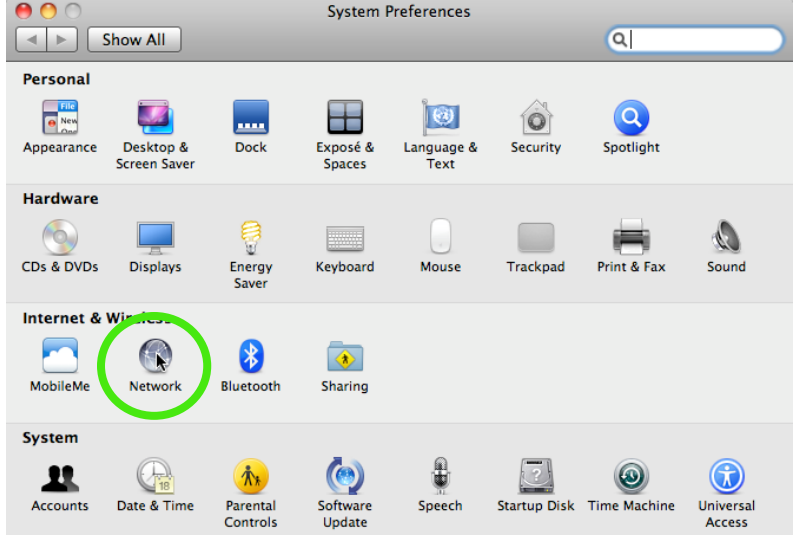

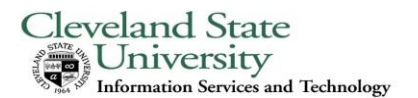

3. Click on the button labeled Network Turn AirPort On. In the drop ✓ ► Show All Q down list select Join Other \$ Location: Automatic Network. ⊖ Ethernet Connected **~~**> Turn AirPort Off Status: On AirPort is tu d on but is not connected to FireWire ~\_\_\_ a network. ot Connecte AirPort Network Name ✓ No network selected Bluetooth PAN 1 4csuuseonly 寒 csuguest 1 1 7 csuvoice ((; dcslab WirelessVillage Devices ÷ mPCP1525-9barc Join Other Netw Create Network Show AirPort status in menu bar Advanced...) (?) + - \$-Click the lock to prevent further changes. Assist me... Revert Apply

4. Click on the button labeled **Show Networks.** 

| Enter the name<br>enter the passy | of the network you want to join, and ther<br>word if necessary. |
|-----------------------------------|-----------------------------------------------------------------|
| Network Name                      |                                                                 |
| Security                          | : None                                                          |
|                                   | Remember this network                                           |

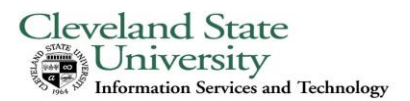

5. Click on the network labeled **4csuuseonly**. In the text box labeled **User Name:** enter your **CSU ID Number**. In the text box labeled **Password:** enter your **CampusNet Password**. Select **Automatic** from the drop down list labeled **802.1X:** and then click on the button labeled **Join**.

|       | Select the net<br>Select the netwo<br>enter the networ | twork you want to join.<br>rk you want to join from the list,<br>rk password if necessary. | and then |
|-------|--------------------------------------------------------|--------------------------------------------------------------------------------------------|----------|
| 6     | 4csuuseonly                                            |                                                                                            |          |
|       | csuguest                                               |                                                                                            | (fr      |
|       | csuvoice                                               |                                                                                            | ≙ 奈      |
|       | dcslab                                                 |                                                                                            |          |
|       | Remember<br>User Name:                                 | this network<br>1234567                                                                    |          |
|       | Password:                                              |                                                                                            |          |
|       | 802.1X:                                                | Automatic                                                                                  | -        |
| Other |                                                        | Cancel                                                                                     | Join     |

6. At this point, you will need to restart your computer to continue setting up your computer.

7. After your computer restarts, follow steps one and two to get back to the **Network Preferences** window.

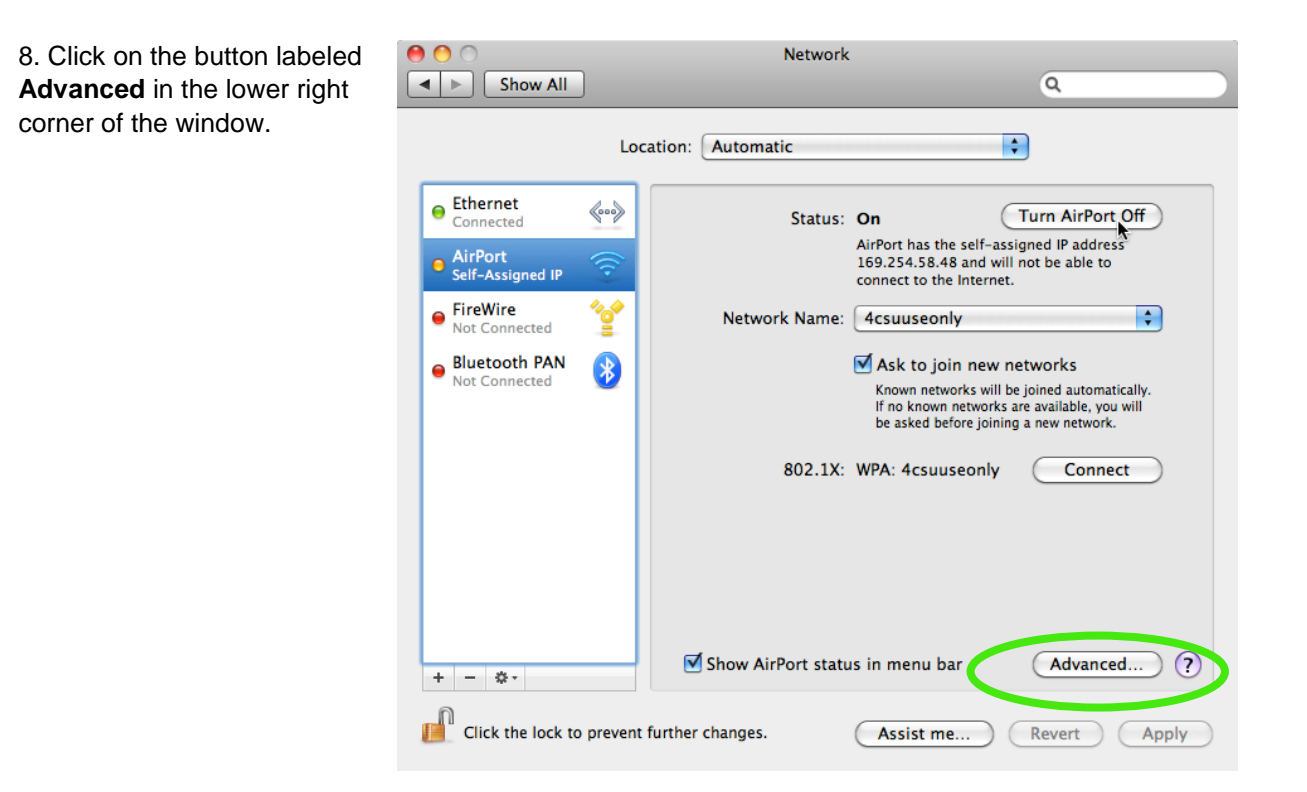

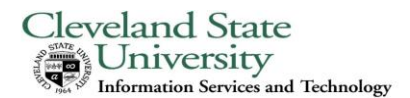

9. Click on the tab labeled **802.1X**.

| AirPort TCP/IP DNS   | WINS        | 802.1X          | Froxies | Ethernet |
|----------------------|-------------|-----------------|---------|----------|
| Preferred Networks:  |             |                 |         |          |
| Network Name         |             | Secu            | ity     |          |
|                      |             |                 |         |          |
| Remember networ      | ks this con | nputer has<br>t | joined  |          |
| Require administrato | r password  | to:             |         |          |
| Create computer-     | to-comput   | er network      | s       |          |
| Change networks      |             |                 |         |          |
| Turn AirPort on or   | off         |                 |         |          |
| AirPort ID: 00:19:e3 | 3:0d:c9:16  |                 |         |          |

10. Select the profile user profile named **WPA: 4csuuseonly**. In the box labeled **Authentication** uncheck all boxes except for **PEAP**. Click on the button labeled **OK** in the lower right corner of the window.

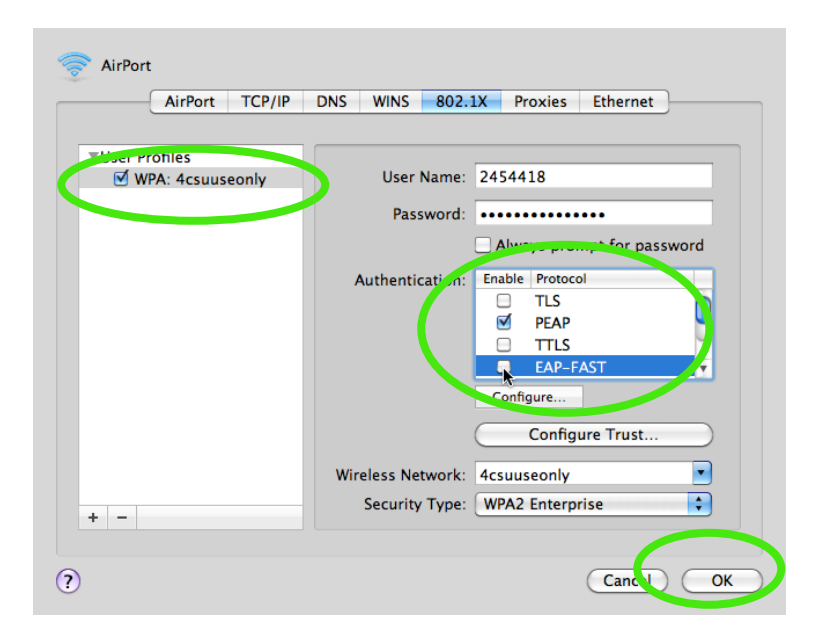

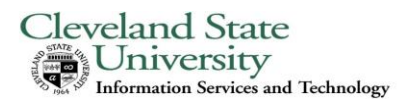

11. Click on the button labeled **Apply** in the lower right corner of the window. Then click on the button labeled **Connect** next to the label **802.1X: WPA: 4csuuseonly** to authenticate your credentials.

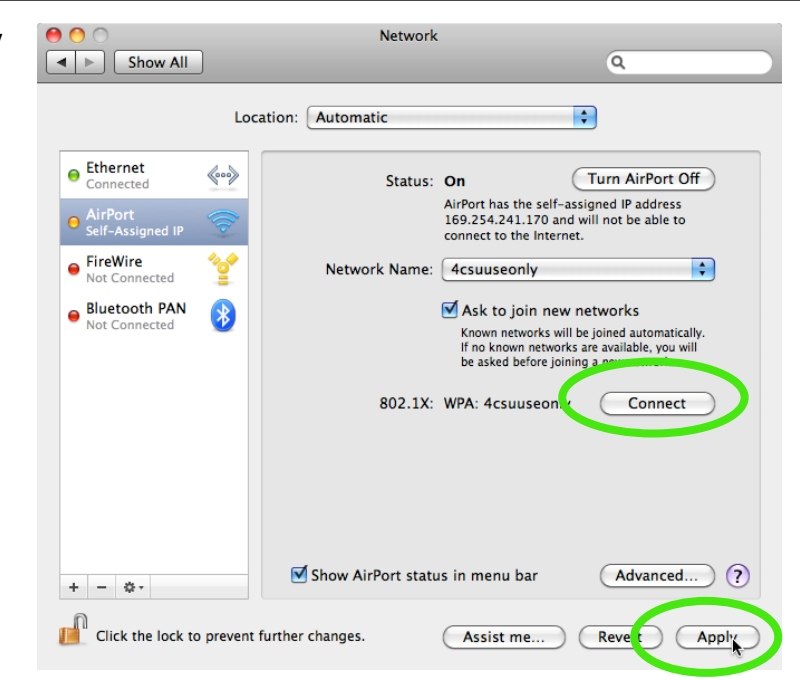

13. A window will appear titled **Verify Certificate**. One of two server names will appear in the window, "acswow.csuohio.edu" or "backupwow.csuohio.edu". Click on the button labeled **Continue**.

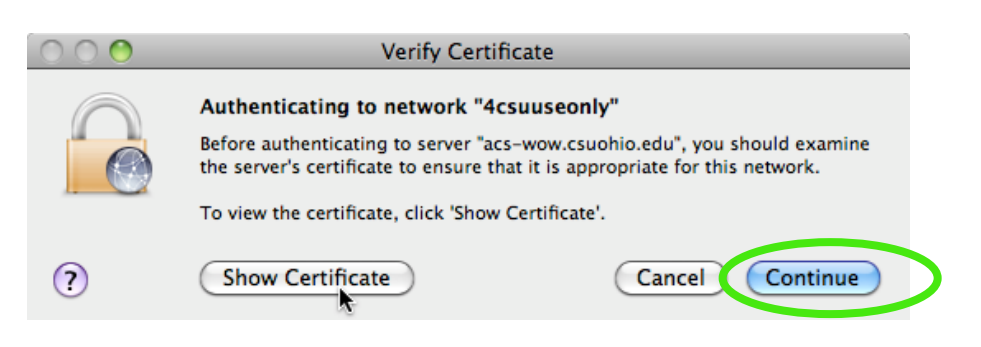

14. A box will appear asking you to enter your password (this is the password that you use when you login into your computer, <u>NOT</u> your CampusNet password) to make changes. Click **OK**.

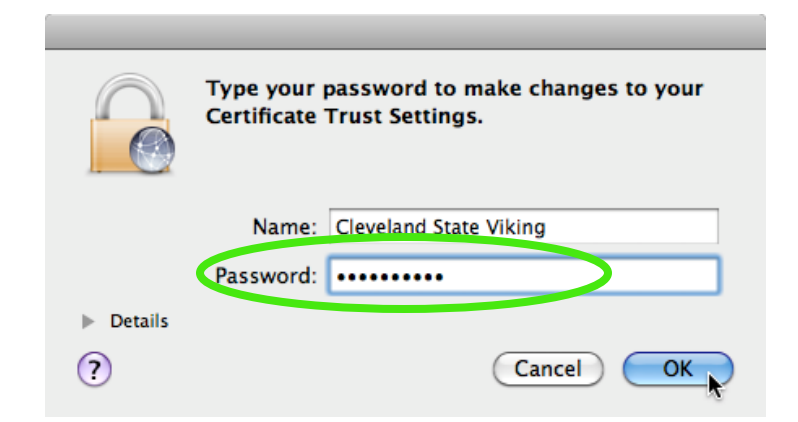

You are now connected to Cleveland State University's secure wireless network.

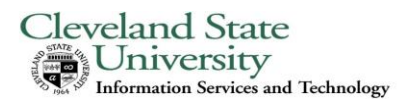

#### Configuring Wi-Fi in Mac OS X:

1. Open the **System Preferences** application through the **Apple** menu in the upper left hand corner of the screen in the menu bar and select **System Preferences** from the drop down menu.

| (   | Grab      | File   | Edit    | Capture  | Window |
|-----|-----------|--------|---------|----------|--------|
| A   | oout Thi  | s Mac  |         |          |        |
| Sc  | oftware l | Jpdate |         |          |        |
| A   | op Store  |        |         |          |        |
| Sy  | stem Pre  | eferen | ces     |          |        |
| D   | ock       |        |         |          | ►      |
| Re  | cent Ite  | ms     |         |          | •      |
| i K | cent ne   | 1113   |         |          | P      |
| Fo  | orce Quit | ·      |         |          | 7.#D   |
| SI  | eep       |        |         |          |        |
| Re  | start     |        |         |          |        |
| Sł  | ut Dowr   | ı      |         |          |        |
| Lo  | g Out C   | levela | nd Stat | e Viking | 企業Q    |

# 2. Click on the **Network** icon in the **System Preferences** window.

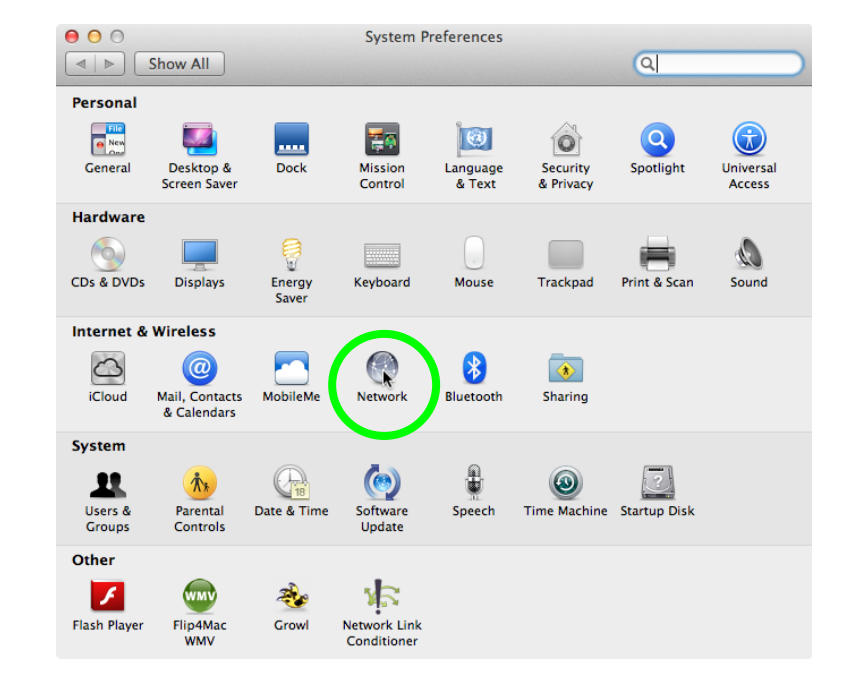

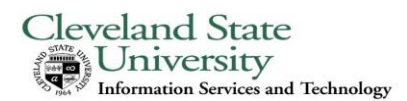

3. Click on the button labeled **Turn Wi-Fi On** if Wi-Fi is not already on.

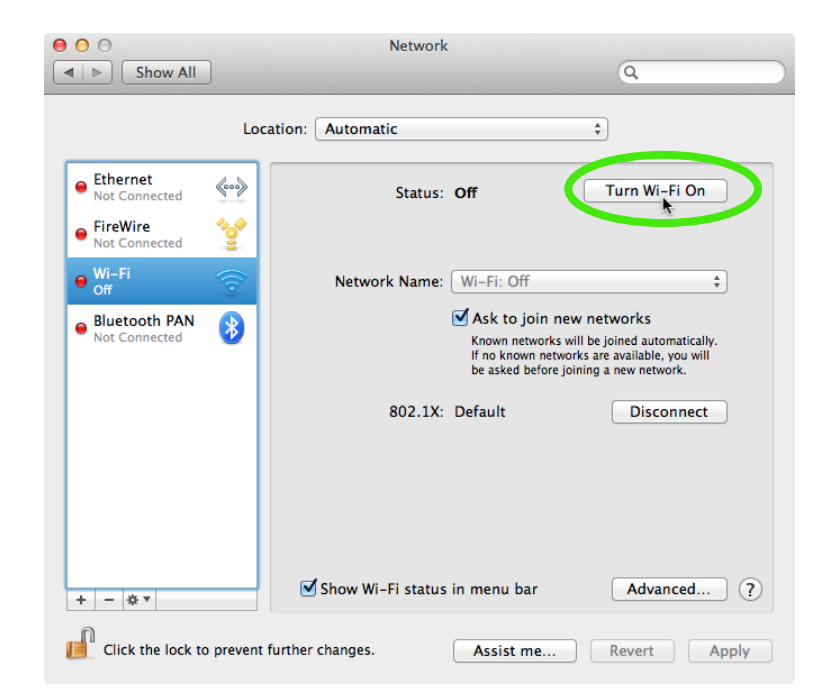

4. Select **4csuuseonly** from the drop down list labeled **Network Name**.

| 0 0                                           |          | Network             | (                                                                                                    |                                                                                             |    |
|-----------------------------------------------|----------|---------------------|----------------------------------------------------------------------------------------------------|---------------------------------------------------------------------------------------------|----|
| ◄ ▷ Show All                                  | ]        |                     |                                                                                                    | ٩                                                                                           |    |
|                                               | Locatio  | on: Automatic       |                                                                                                    | \$                                                                                          |    |
| Ethernet Not Connected FireWire Not Connected | @@><br>@ | Status:             | On<br>Wi-Fi is turned on bu<br>network.                                                                         | Turn Wi-Fi Off                                                                              |    |
| • Wi-Fi<br>On                                 |          | Network Name        | ✓ No network selec                                                                                              | cted                                                                                        |    |
| Bluetooth PAN<br>Not Connected                | 8        |                     | 4csuuseonly<br>csu-cmsd<br>CSU_Wireless<br>csuguest<br>csupci<br>csuvoice<br>eduroam<br>HMC<br>LOOOOL<br>Oddity | 1<br>1<br>1<br>1<br>1<br>1<br>1<br>1<br>1<br>1<br>1<br>1<br>1<br>1<br>1<br>1<br>1<br>1<br>1 |    |
| + - 🔆 -                                       |          | ☑ Show Wi-Fi status | Join Other Netwo<br>Create Network<br>In menu par                                                               | ork<br>                                                                                     | T  |
|                                               |          |                     | Assist me                                                                                                    | Revert Appl                                                                                 | ly |

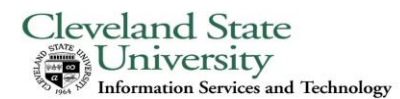

5. Enter your CSU ID Number in the text box labeled Username. Enter your CampusNet Password in the text box labeled **Password**. Then click on the button labeled **Join** to join 4csuuseonly.

#### The Wi-Fi network "4csuuseonly" requires WPA2 enterprise credentials. Mode: A. + Username: 1234567 Password: ..... Remember this network ? Cancel Join

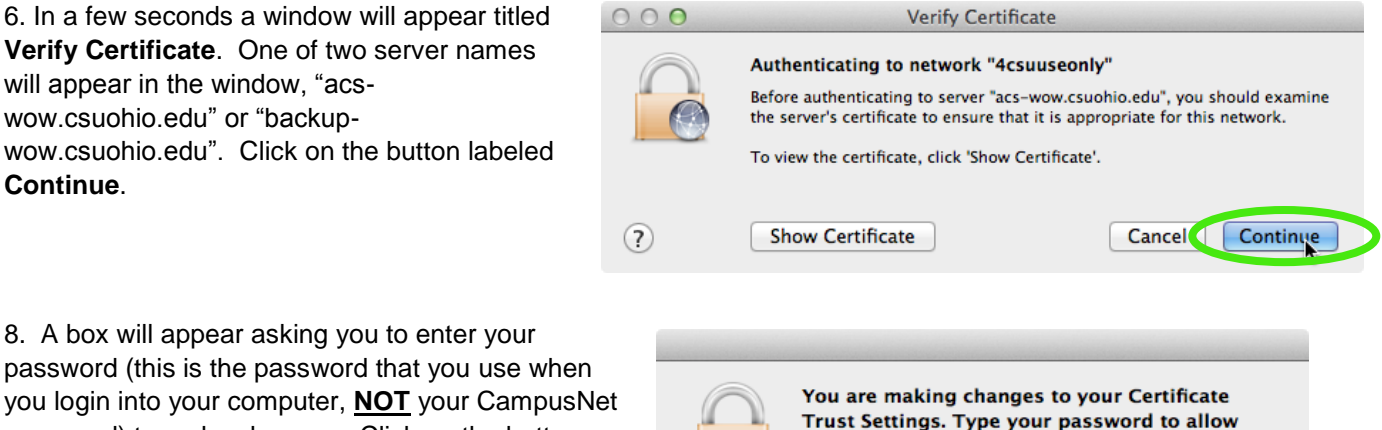

you login into your computer, NOT your CampusNet password) to make changes. Click on the button labeled Update Settings.

Name: Cleveland State Viking Password: ..... Update Settings Cancel

this.

You are now connected to Cleveland State University's secure wireless network.